# この教材の使い方

前提 ☆ Micro:bit の基本操作経験

学習のポイント

☆ 配線

必要なもの スピーカー わにぐちクリップ2本 音をならそう! 1.プログラムをつくろう! <sup>① 音楽</sup>をクリック。 <sup>② ハディを開始する © ダダダム ▼ 〈V返し 一度だけ ▼ をクリックして「最初だけ」</sup>

ブロックの中にいれる。

下の画面のようになれば OK。

| 1 | 初だけ | +    |     |     |     |    |                                            |    |      |  |
|---|-----|------|-----|-----|-----|----|--------------------------------------------|----|------|--|
|   | ନ 🤉 | いディを | 開始す | 3 🚺 | ি 💅 | ダム | • </th <th>返し</th> <th>ー度だけ</th> <th></th> | 返し | ー度だけ |  |
| + | +   | +    |     |     |     |    |                                            |    |      |  |

※メロディは好きなものを選ぼう。

2.配線しよう!

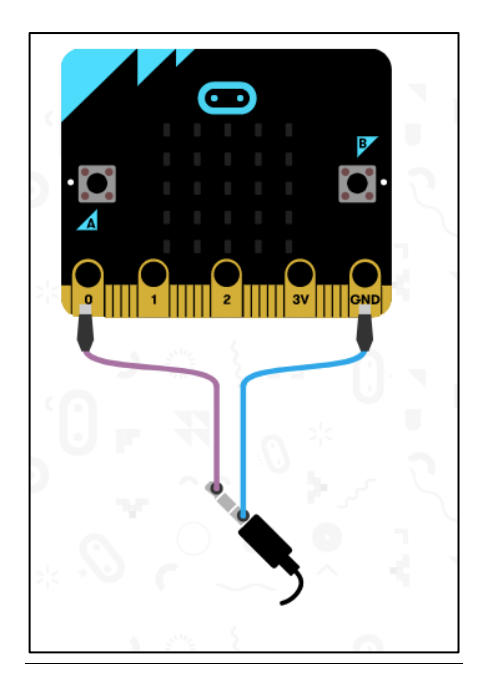

上の画面を参考にスピーカーとワニグチクリップを配線しよう。 配線がおわったら、micro:bit にプログラムをダウンロードしよう。 ※ダウンロードの仕方は、前回のテキストにあります。 ※micro:bit 背面のリセットボタンをおすと、「最初だけ」ブロックを何回も実 行することができます。

## この教材の使い方

#### 前提

- ☆ Micro:bit の基本操作経験
- ☆ Scratch で迷路ゲームを作ったことがあること
- ☆ Scratch でフルーツキャッチを作ったことがあること

学習のポイント

- ☆ Micro:bit の座標系
- ☆ Micro:bit のゲームライブラリとスプライト操作。
- ☆ 変数の復習

#### 注意

下記のようなエラーが出たとき。

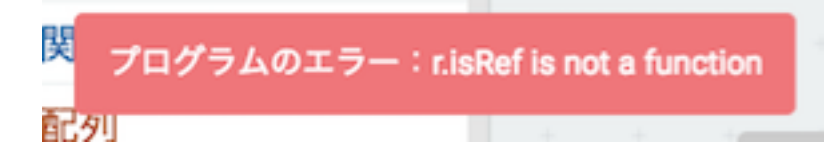

- (1) 変数名が間違っていないかチェックする。
- (2) それでもダメなときは・・・

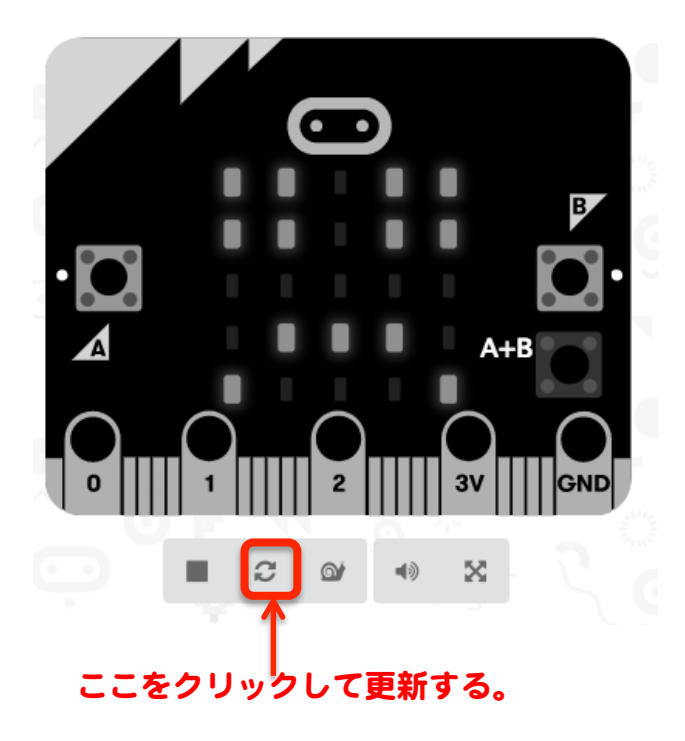

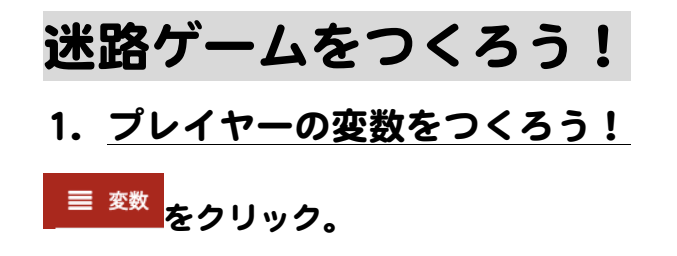

変数を追加するをクリック。

下記のウィンドウがあらわれたら、変数名(New variable name)に「p」と入力 し、OK をクリック。

| New variable name: |      |       |   |
|--------------------|------|-------|---|
|                    |      |       |   |
|                    | ок 🗸 | キャンセル | × |

[変数「変数」を0にする]ブロックを「最初だけ」ブロックの中に格納する。

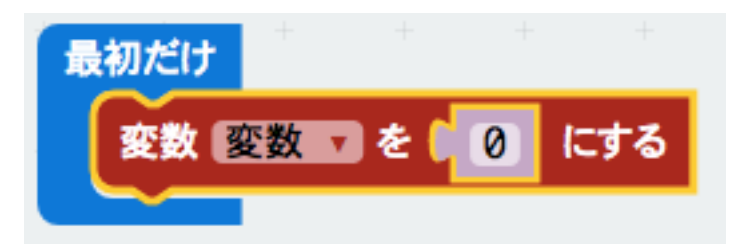

変数名を「p」に変更する。

| 最初 | だけ | + + + + +   |  |
|----|----|-------------|--|
| 3  | 数  | 変数 マを 0 にする |  |
|    |    | p           |  |
|    | 1  | 変数          |  |
|    |    | 変数の名前を変更    |  |
|    |    | この変数「変数」を削除 |  |

Copyright © 2017 Tento, Inc. All rights reserved

以下のような画面になれば OK。

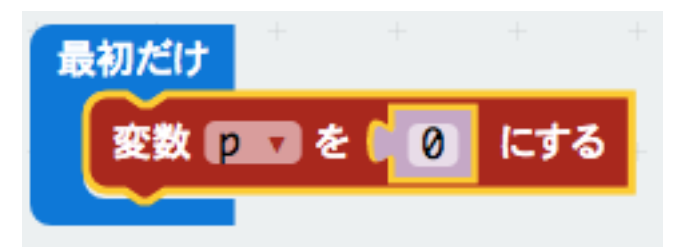

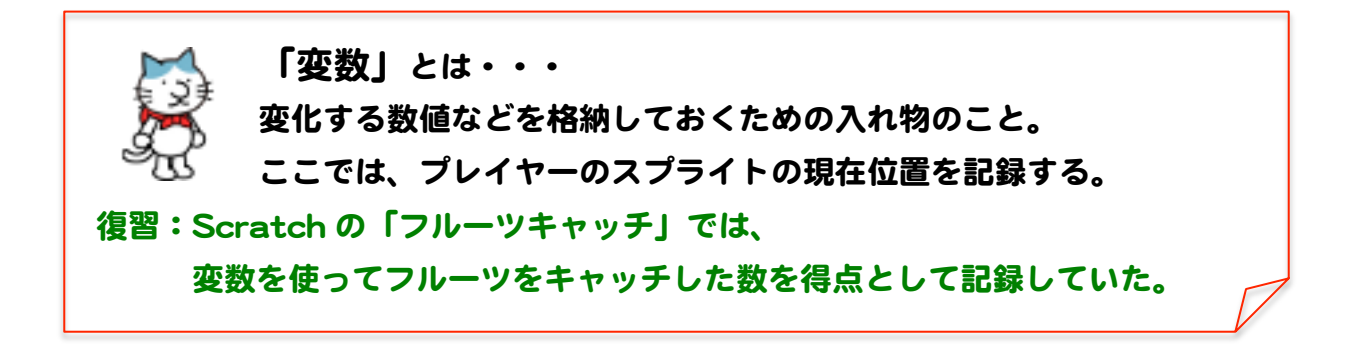

## 2. <u>プレイヤーのスプライトをつくろう!</u>

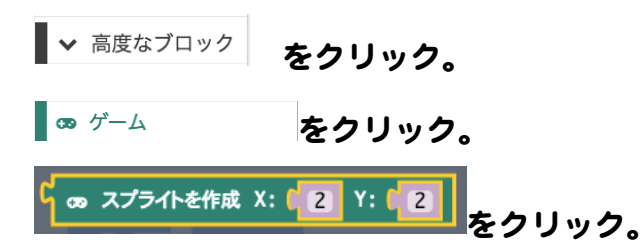

「最初だけ」ブロックの中に下記の画面になるように格納する。

| 16 | 初だけ  | +   | + | +    | +    | +     | +   | +    | + | +   | + |
|----|------|-----|---|------|------|-------|-----|------|---|-----|---|
|    | 変数 🦻 | マを( |   | スプラ・ | イトを作 | ■成 X: | (2) | Y: 0 | 2 | にする | ÷ |
| +  | +    | +   | + | +    | +    | +     | +   | +    | + | +   | + |

シュミレーターの画面上の LED が下記のようになることを確認する。 ※「X 座標=2、Y 座標=2」の位置が点灯

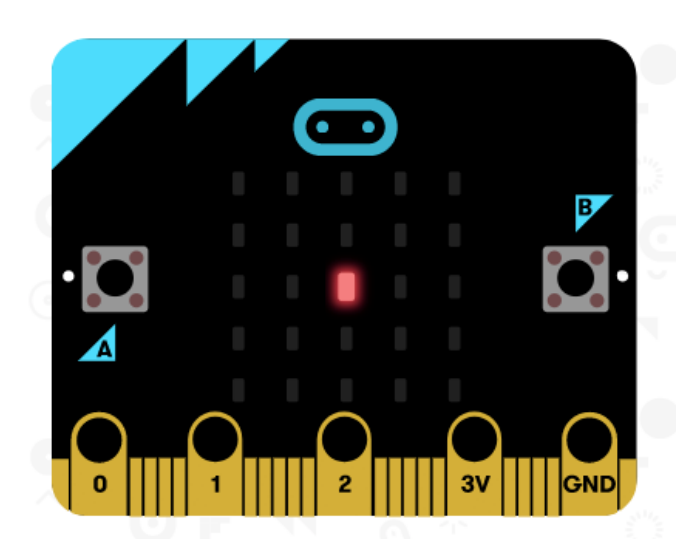

「座標」とは・・・
 LED やスプライトの表示位置などを決めるための位置情報。
 X 座標とY 座標の組み合わせであらわす。
 復習:Scratchの「迷路ゲーム」や「もぐらたたきゲーム」でも
 座標を使用してスプライトの表示位置を決めていた。

micro:bitの座標系は下記のようになっている。

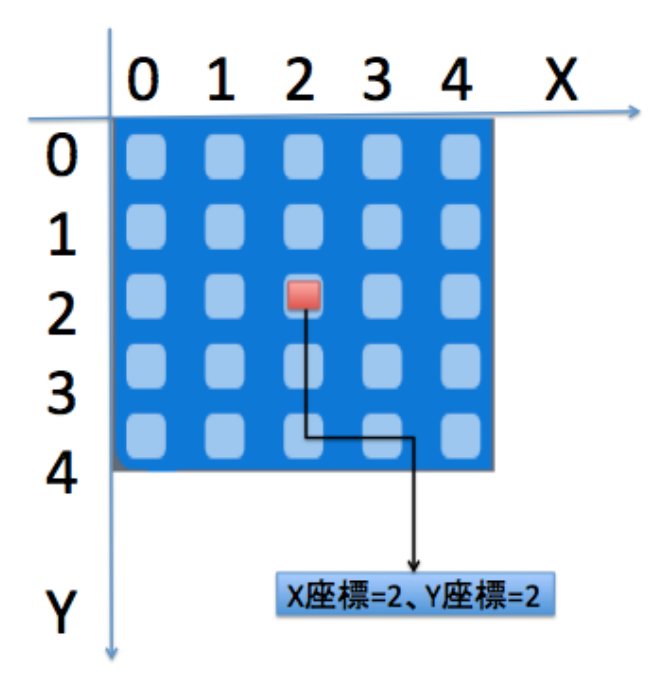

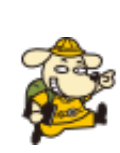

次のプリントにいくまえに、考えてみよう!

プレイヤーのスプライトをスタート地点(X 座標=0、Y 座標=0)に移動す るには・・・

下記の画面の赤枠内のようにスクリプトを変更する。

最初だけ 変数 p v を 🛛 にする GD スプライトを作成 X: ( 0 Y: 0

※スタート地点は、X 座標=0、Y 座標=0でなくても、好みの位置でかまい ません。

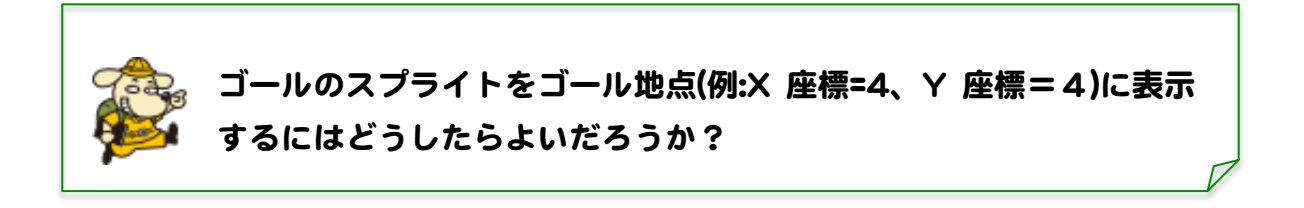

次のプリントにいくまえに、考えてみよう!

ヒント:プレイヤーのスプライトの作成手順を思いだしてみよう。 (まず、ゴールの変数「g」を作る必要があります。) ゴールのスプライトをゴール地点(例:X 座標=4、Y 座標=4)に表示するには・・・ 下記の画面の赤枠内のようなブロックを追加する。

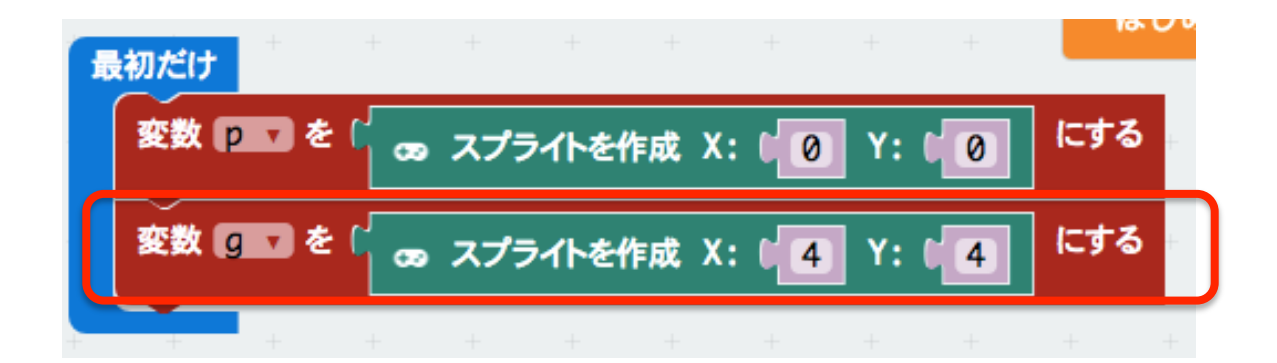

※ゴール地点は、X 座標=O、Y 座標=Oでなくても、好みの位置でかまいま せん。

3. プレイヤーのスプライトを動かそう!

(1)B ボタンを押したときに、プレイヤーのスプライトが右方向に移動するよう にします。

⊙ 入力 をクリック。 ⊙ ボタン A ▼ が押されたとき

をクリックしてスクリプトエリアに配置。

下の画面のように「ボタンBが押されたとき」に変更する。

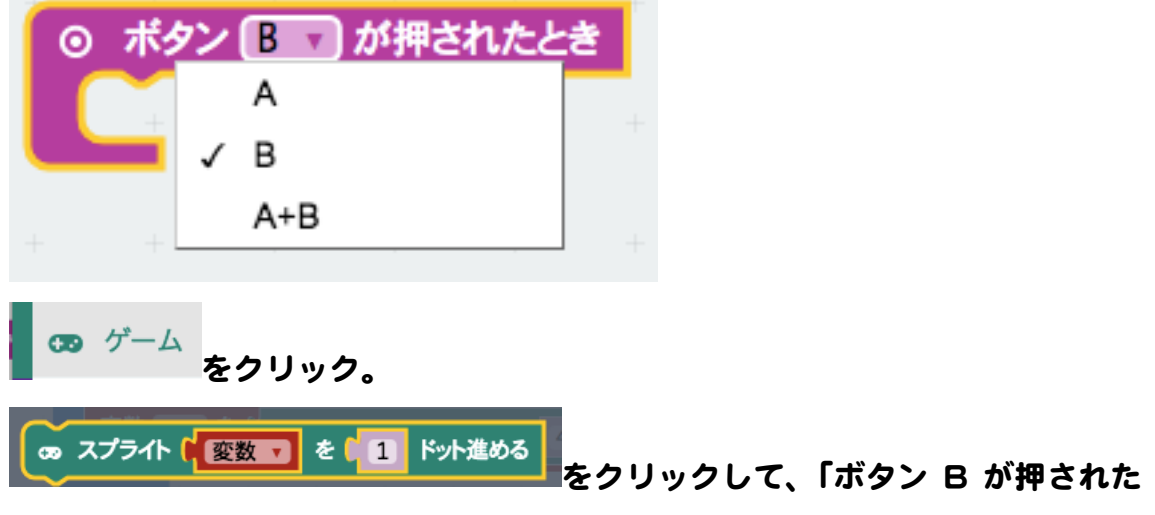

とき」ブロックの中に格納。

Copyright © 2017 Tento, Inc. All rights reserved

変数名を「p」に変更し、以下の画面になれば OK。

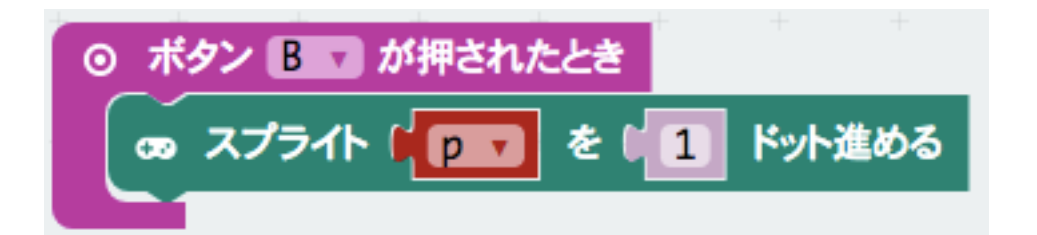

(2)

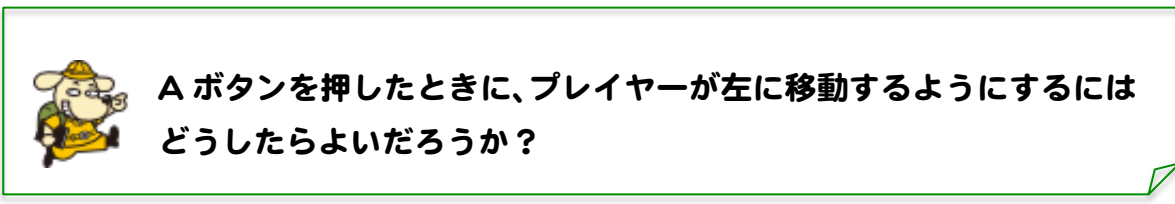

次のプリントにいくまえに、考えてみよう!

ヒント:数字の1のところにはマイナスの数も入れられます。 Scratch の時に学習したことを思いだしてみよう! A ボタンを押したときに、プレイヤーが左に移動するようにするには・・・ 下の画面のようなスクリプトブロックを作成します。

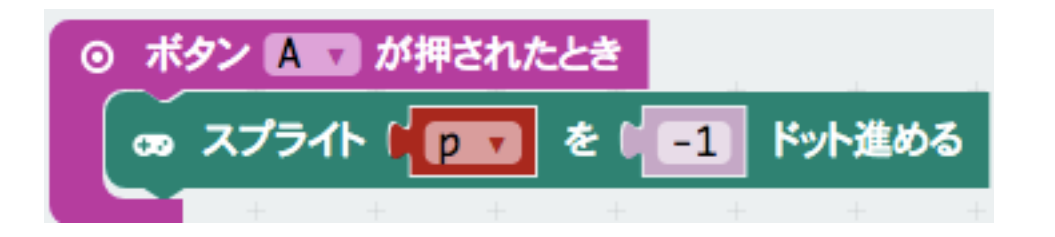

(3)A+B ボタンを1回押したときに、プレイヤーが下方向に方向転換(右に90度回転)するようにします。

下の画面のようなスクリプトブロックを作成します。

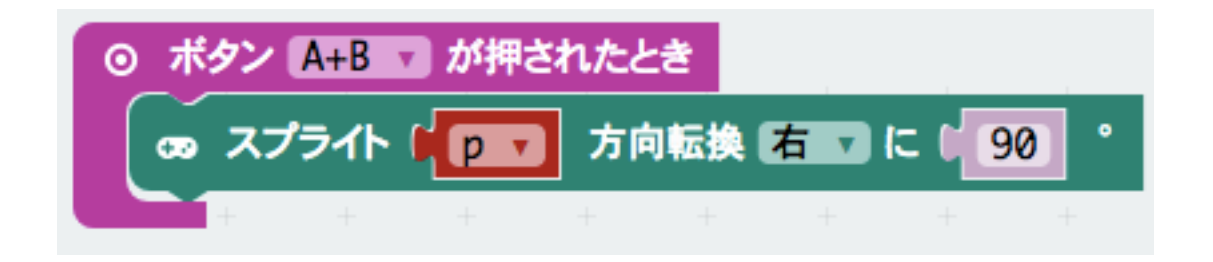

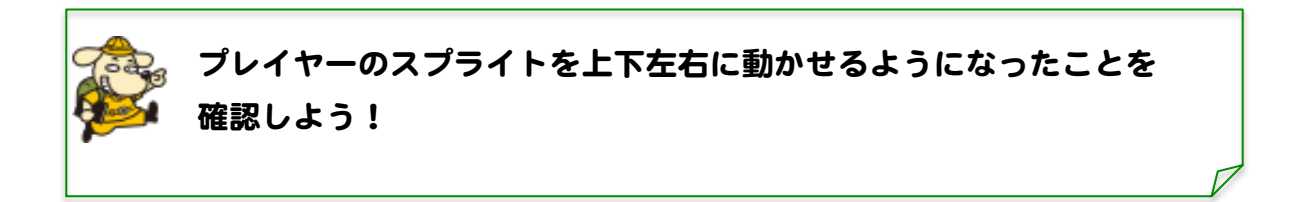

### 4. ゴールしたらアイコンが表示されるようにしよう!

× 論理 をクリック。
もし 真 す なら たっしょう
をクリックし、「ずっと」ブロックの中に格納。

下の画面のようになれば OK。

| 🏭 ずっと 🕘 🕂               |             |
|-------------------------|-------------|
| 💿 もし 🛚 真 🔻              |             |
| <b>t</b> 26             |             |
| + +                     |             |
| 🥶 <sup>ゲーム</sup> をクリック。 |             |
|                         | 1           |
|                         | をクリックして、「ずっ |

と」ブロックの中に、下の画面になるように格納。

| Ⅲ ずっと  |   |      |   |      |    |     |       |    |      |     |
|--------|---|------|---|------|----|-----|-------|----|------|-----|
| ) J# 🖸 | æ | スプライ |   | 変数 🔻 | が他 | のスプ | ライト 🛛 | 10 | さわって | いる? |
| なら 🦳   | Ŧ | +    | - | ÷    | -  | Ŧ   | ÷     |    | Ŧ    | +   |
| +      |   |      |   |      |    |     |       |    |      |     |

| Ⅲ ずっと       |      |      |     |     |     |      |      |     |      |    |
|-------------|------|------|-----|-----|-----|------|------|-----|------|----|
| ) J& 🖸      | ່ວວ່ | スプライ | ጉ 📢 | p 🔻 | が他の | スプライ | (F 0 | にさわ | っている | 5? |
| <b>t</b> s5 | -    | 1    |     |     | +   | -    | -    | Ť   | 1    | -  |
|             | +    |      |     |     |     |      |      |     |      |    |
| ■ 変数<br>を   | クリッ  | ック。  |     |     |     |      |      |     |      |    |

変数名を「p」に変更。下の画面のようになれば OK。

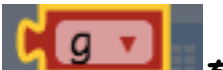

をクリックして「ずっと」ブロックの中に、下の画面のようにな るように格納。

| ≣ ಶೆಂ೭         |   |      |     |   |     |      |     |   |      |       |   |
|----------------|---|------|-----|---|-----|------|-----|---|------|-------|---|
| ) <b>J</b> # 횐 | œ | スプライ | ኑ 🚺 | 7 | が他の | スプライ | 1 1 |   | にさわっ | っている? |   |
| なら 🦳           | Ŧ | -    | -   | ÷ | -   | +    |     | Ť | +    | 7     | + |
|                |   |      |     |   |     |      |     |   |      |       |   |

## ■ 基本 をクリック。 **… アイコンを表示**

をクリックして、「ずっと」ブロックの中に格納。

下のような画面になれば OK。

| Ⅲ ずっと         | + +   |                |        |      |      |   |      |       | + |
|---------------|-------|----------------|--------|------|------|---|------|-------|---|
| ) J& 🖸        | あ スプラ | ንብኑ ( 🔽        | 🕤 が他の  | スプライ | (F 📭 | 7 | にさわっ | っている? |   |
| <i>t</i> z6 💓 | アイコンを | <sup>8</sup> 7 | -<br>- | +    | +    | + | +    | +     | + |

| <b>R</b> | プレイヤーを操作してゴールさせてみよう! |  |
|----------|----------------------|--|
|          |                      |  |

完成したら、micro:bit にダウンロードしよう。 ※ダウンロードの仕方は、前回のテキストにあります。

- 5. 追加課題:できた人はやってみよう!
- (1)障害物を配置しよう。

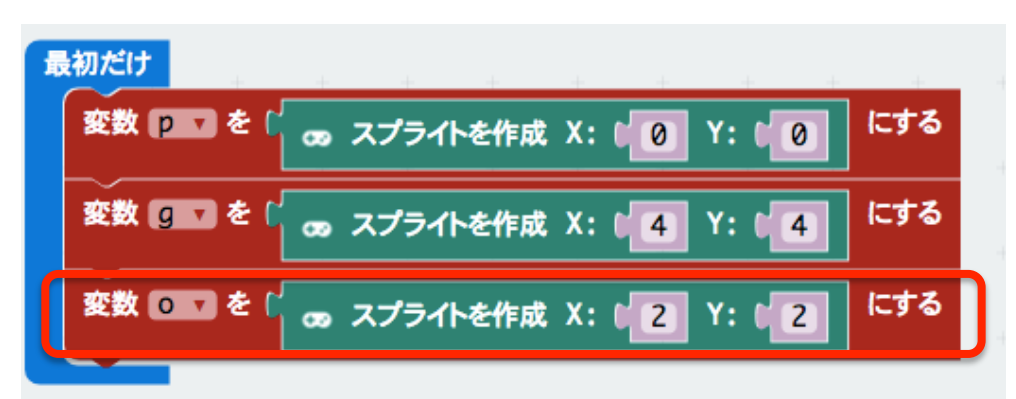

(2)障害物にぶつかったらゲームオーバーになるようにしよう!

| <u>… ずっと</u> * * * * * * * * * * * * * * |
|------------------------------------------|
| 💿 もし 🖞 🛥 スプライト 🕯 📴 が他のスプライト 🕯 📴 にさわっている? |
| なら ## アイコンを表示 ### 7                      |
|                                          |
| 💿 もし 🕻 🛥 スプライト 🕯 💽 が他のスプライト 🕯 💽 にさわっている? |
| ならしのゲームオーバー                              |
|                                          |

(3)障害物を動かそう!

| 🔞 もし ( 👦 スプライト 📭 🖬 が他のスプライ | ።<br>በት 📭 |   | こさわっ | ている?  | + |
|----------------------------|-----------|---|------|-------|---|
|                            | +         | + | +    | +     | + |
| ◎ もし (                     | ሱ 艉       |   | こさわっ | ৫০১৯৫ | + |
|                            |           |   |      |       |   |
| のスノライトローの端にあれば反射させる        |           |   |      |       |   |
|                            |           |   |      |       |   |